# Memorial University Libraries

## QE II Library - Wireless Printing Service - PC

http://www.library.mun.ca/guides/howto/WirelessPrinting-pc.pdf

#### Who can use it?

Anyone who is logged into the MUN wireless network.

#### Where can I use it?

Anywhere that you can make a connection to the MUN wireless network.

#### Will my job print immediately?

No. Your job will be queued on the print release station until you are ready to print it out. You have up to 24 hours to come to the library and print out your job before it is deleted from the print queue.

Where is the printer? In the lobby of the QEII library.

#### How much does it cost?

The cost is  $5\phi$  per page. You will need your student card in order to pay for your print job.

#### How do I install the service?

You will only need to install the print software once. After this you can send a job to the library printer whenever you wish.

#### Go to ftp://orca1.library.mun.ca

Double click to open the QEII\_Wireless\_Printing folder.

| 🔋 ftp://orca1.library.m                                                                                              | un.ca/ -  | Microsoft Internet Explorer                                                                                                    |
|----------------------------------------------------------------------------------------------------|-----------|----------------------------------------------------------------------------------------------------|
| File Edit View Favorites                                                                                             | Tools     | Help 🥂                                                                                                    |
| 🚱 Back 🝷 🕥 🕤 🏂                                                                                                    | 🔎 Sear    | ch 😥 Folders 🛄 🔻                                                                                                    |
| Address 👰 ftp://orca1.librar                                                                                         | y.mun.ca/ | / 💽 🔁 Go Links 🎽                                                                                                    |
|                                                                                                    |           | Name St                                                                                                    |
| Folder Tasks<br>Rename this folder<br>Move this folder<br>Copy this folder<br>Copy this folder<br>Delete this folder | *         | <ul> <li>maryillis</li> <li>Talbot</li> <li>SAS_files</li> <li>uio</li> <li>HDay</li> <li>NL-hyd</li> <li>QEII_Wireless_Printing</li> </ul> |
| Other Places                                                                                                    | ۲         | User: Anonymous 🔮 Internet                                                                                                    |

Windows XP Users - double click the PharosWinXP.exe file.

| 🕸 ftp://orca1.library.mun.ca/QEII_Wireless_Printing/ -                                                                                                    | Micros  |  |  |  |  |
|----------------------------------------------------------------------------------------------------|---------|--|--|--|--|
| File Edit View Favorites Tools Help                                                                                                    | A#      |  |  |  |  |
| G Back 🝷 🕥 🕤 🏂 🔎 Search 🎼 Folders 🔲 🖛                                                                                                    |         |  |  |  |  |
| Address Itp://orca1.library.mun.ca/QEII_Wireless_Printing/                                                                                                    |         |  |  |  |  |
| Name 📥                                                                                                    | Size    |  |  |  |  |
| Other Places       Image: PharosWinXP.exe         Image: orca1.library.mun.ca       Image: PharosWinXP.exe         Image: orca1.library.mun.ca <td>10.5 MB</td> | 10.5 MB |  |  |  |  |
| Details                                                                                                    |         |  |  |  |  |
| <                                                                                                    | >       |  |  |  |  |
| User: Anonymous 🔮 Inte                                                                                                    | ernet 🦼 |  |  |  |  |

Select "Run" at the download prompt.

| File Dow | nload - Security Warning                                                                                                    |
|----------|----------------------------------------------------------------------------------------------------|
| Do you   | want to run or save this file?                                                                                                    |
|          | Name: PharosWinXP.exe<br>Type: Application, 10.5 MB<br>From: orca1.library.mun.ca<br>Run Save Cancel                                                                               |
| 1        | While files from the Internet can be useful, this file type can potentially harm your computer. If you do not trust the source, do not run or save this software. What's the risk? |

Click "Run" at the security prompt.

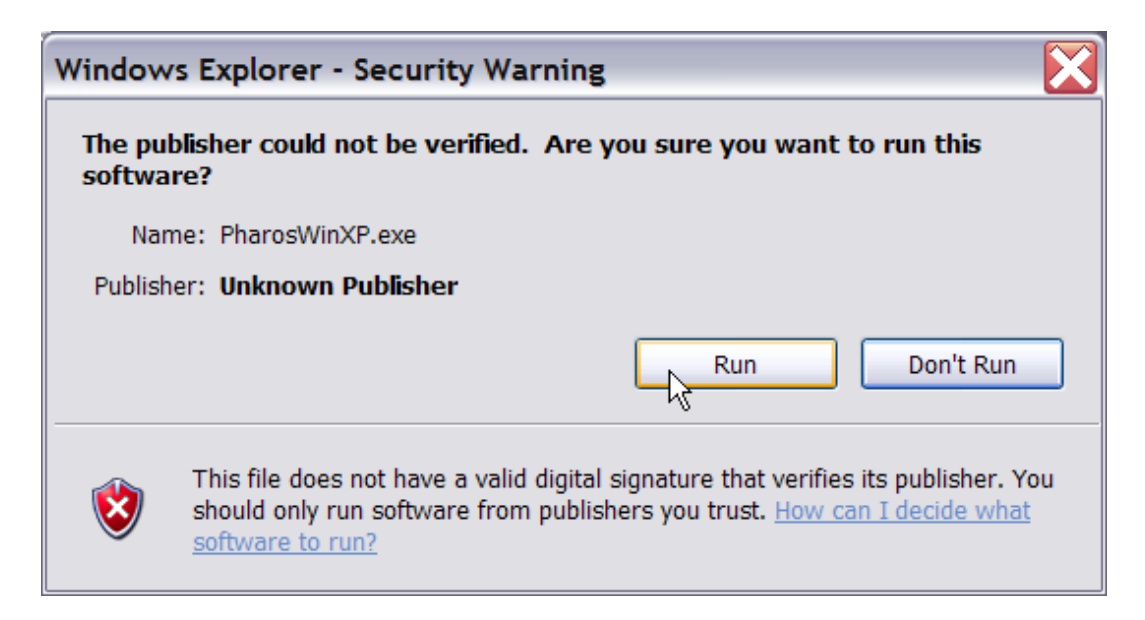

Click "Yes" at the install prompt.

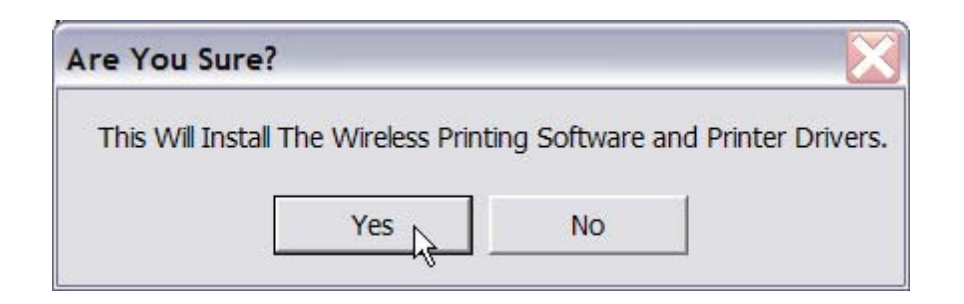

The install may take a minute or two. Please be patient. You will be prompted to restart your machine. The install will not complete properly until you have restarted.

| Install                                                                                                    | $\mathbf{X}$ |  |  |  |  |
|----------------------------------------------------------------------------------------------------|--------------|--|--|--|--|
| This system must be restarted to complete the<br>installation. Press the OK button to restart this<br>computer. Press Cancel to return to Windows<br>without restarting. |              |  |  |  |  |
| ОК                                                                                                    | Cancel       |  |  |  |  |

### Using the Wireless Printing Software

Once you have installed the software, you will be able to print to the library printer from anywhere on campus.

The library printer will now appear as an option in your print dialog window. After issuing the print command for a document, simply select "QEII Library Printer" from the drop down menu in your print dialog box, and hit okay.

| rint                |                                 |                      |        | ?                             |
|---------------------|---------------------------------|----------------------|--------|-------------------------------|
| Printer             | 14                              |                      | 2.8    |                               |
| Name:               | @ QEII Library Printer          |                      |        | Properties                    |
| Status:             | Vorca1\Printer_queue1           |                      | *      | Fin <u>d</u> Printer          |
| Type:               | CutePDF Writer                  |                      |        | Durat to Gla                  |
| where:              |                                 | Dell Library Printer |        | Print to nie<br>Manual dualau |
| Comment:            |                                 |                      | 1      | Manual uuplex                 |
| Page range          | -                               |                      |        |                               |
| ( All               |                                 | number or cobies.    | × -    |                               |
| C Current r         | C Salaction                     |                      | 1      | ·                             |
| C Current p         | Jage V Selection                |                      |        |                               |
| ( Pages:            |                                 |                      |        | Collate                       |
| Enter page r        | numbers and/or page ranges      |                      |        |                               |
| separated by        | y commas. For example, 1,3,5–12 |                      |        |                               |
| Print <u>w</u> hat: | Document 👻                      | Zoom                 |        |                               |
|                     |                                 | Pages per sheet:     | 1 pag  | e 🔻                           |
| Print:              | All pages in range              |                      | 1. 1.2 |                               |
|                     |                                 | Scale to paper size: | No So  | aling 👻                       |
|                     |                                 |                      |        |                               |
|                     |                                 |                      |        |                               |

You will be prompted to enter a username and a name for your print job.

In the username box, enter "Guest".

You should choose your own unique job name. This will help you to identify your print job at the release station.

| Please enter Guest as the<br>wireless Logon ID<br>Please enter a name for this<br>inth | Guest<br>MyPrintJob | This name is sh<br>will help vou ide |
|----------------------------------------------------------------------------------------|---------------------|--------------------------------------|
|                                                                                        |                     |                                      |
| Pharos Systems                                                                         |                     |                                      |

Once you have hit print, the job will be sent to the print release station, where it will be queued for 24 hrs.

To release your print job, come to the QEII library and follow the instructions at the print release station, or ask for help at the information desk. Your user name will be "Guest", your password should be left blank.

Prepared by the QEII Systems Office September 2005